電気新聞はこれまで郵送していた請求書を10月1日から電子化します。これまでお取 引のあったお客さまに電子化のご案内を郵送でお送りしておりますが、登録手続きのご説 明に不十分な点がございました。大変失礼いたしました。スムーズなご利用登録のため、 手順書を作成・公開いたします。

ご案内書面を複数受け取られたお客さまは購読、広告など複数のサービスを受けて頂い ております。これらのご請求をまとめてご覧になりたい場合は、いずれか一つのご案内書 面で登録のうえ、弊紙お客さまセンターにご連絡ください。

|          | 1 /      | /1 •            | • •      | 1 1  | • / |
|----------|----------|-----------------|----------|------|-----|
| 【トッノペーン】 | https:// | /rburginea.eco- | serv.1p/ | denk | 1/  |
|          | 1 1 1    | 0               | J1 '     |      | · · |

| 電氣新 | 聞                         |                  |
|-----|---------------------------|------------------|
|     |                           | Powered by 🔗 楽明線 |
|     |                           |                  |
|     | パスワード ト <u>パスワードを忘れた方</u> |                  |
|     |                           |                  |
|     |                           |                  |
|     |                           |                  |
|     |                           |                  |

こちらのリンクをクリックする と、サービスのトップページが開 きます。ご利用登録には、まずロ グインボタン左下の「新規でご登 録のお客様はこちら」をクリック してください。

【アドレス登録】

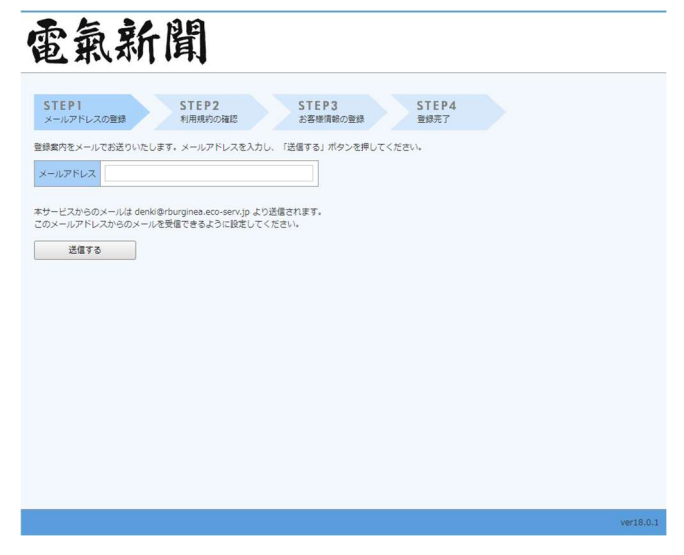

メールアドレス欄にアドレスを 入力して「送信する」ボタンをク リックしてください。

## 【仮登録メール】

電気新聞 Web 帳票サービスの利用登録をおこないます。 下記の URL より本登録のお手続きをお願い致します。

https://rburginea.eco-serv.jp/denki/apply/step2/

## 【本登録完了用 URL】

※URL が 2 行以上となっている場合は、一度コピーして インターネットプラウザのアドレスバーに入力をお願いします。

## 【有効期限】

2024 年 8 月 29 日 19 時 ※期限を過ぎた場合は、上記の URL は自動的に無効となります。 その場合は、お手数ですが、再度最初から手続きをお願い致します。

## 【利用規約の確認】

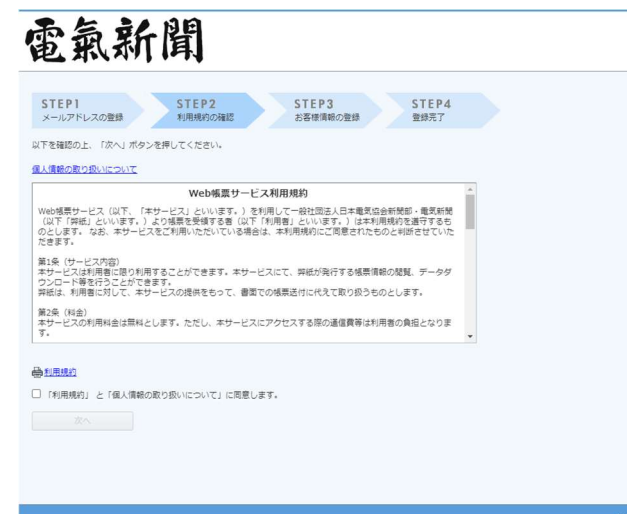

左のような仮登録メールが届き ます。メール内の「【本登録完了用 URL】」のリンクをクリックして ください。

利用規約が表示されますので、ご 確認のうえ、チェックボックスに チェックを入れて「次へ」をクリ ックしてください。

【お客様情報の登録】

| メールアドレスの登録   | STEP2 STEP3 STEP4   利用規約の確認 お客様情報の登録 登録売了                                                                                                    |
|--------------|----------------------------------------------------------------------------------------------------|
| 「の情報を入力し、「登録 | <b>ま」ボタンを押してください。</b>                                                                                                    |
| 客様情報の入力      |                                                                                                    |
| リクインID (必須)  |                                                                                                    |
| 便香号 (必須)     |                                                                                                    |
|              | (%8)                                                                                                    |
|              |                                                                                                    |
| パスワード (必須)   | バスワードの入力ルール<br>・半角英語・記号 キン20文字<br>・                                                                                                    |
| (スワード (必須)   | バスワードの入力ルール<br>・半発展: と目参 - 20文字<br>・英字(パ)、天字(小)、数字、記号のうち2種類以上を含む<br>利用可能な記号 <mark>1 * # \$ %6 &amp; ( ) * + , - , / : ; &lt; = &gt; ? @ [ ¥ ] ^ _ ` {   }</mark> |

ログイン ID 欄、郵便番号欄には 郵送した書面に記載のログイン ID、郵便番号を入力してくださ い。パスワード欄には画面記載の 「入力ルール」をご参考にパスワ ードをご入力ください。パスワー ド確認欄にも入力して、「登録」ボ タンをクリックしてください。 以上で登録完了です。